保護者各位

半田市立板山小学校 校 長 森下 久子

家庭 Wi-Fi へのタブレット端末の接続について(依頼)

平素は本校の教育活動に多大なご理解ご協力を賜り、厚く御礼申し上げます。

さて、半田市では、児童生徒にタブレット端末を配付し、教育活動にて活用していま す。今後、家庭学習においても広く活用していくため、ご家庭にある Wi-Fi への接続設定 をお願いいたします。

記

- 1 Wi-Fi への接続設定方法
  - ・「分からない」もしくは「うまくつながらない」場合は学校にご連絡ください。Wi-Fi 接続マニュアルを参考に接続を行ってください。
- 2 対象家庭
  - ・通信量無制限の Wi-Fi 環境があるご家庭
  - ・通信量に上限がある Wi-Fi 環境があるご家庭の中で、データ通信量使用や追加の費用 負担等に同意いただけるご家庭
- 3 Wi-Fi への接続確認方法
  - ・設定は必ず保護者の方が行ってください。設定をしていただいたことで、同意いただ けたものとします。
- 4 留意点
  - ・今後、動画配信等により大きな容量を使用する場合があります。今回の接続は無制限 で使用できるご家庭と、上限はあるが費用負担等を承知の上で同意していただける家 庭としています。
  - 【参考】Google Meet 音声のみ 10分 6 MB程度 (1 GB制限だと30時間) 画像付き 10分 90~100MB 程度(1 GB制限だと2時間)

※あくまで参考値です。使用の状況によって異なります。

- ・タブレット端末接続により、万が一費用が発生した場合は自己負担となります。
- ・ご家庭に Wi-Fi 環境がないご家庭につきましては、状況に合わせて代替の方法を別途 お示しします。

【問合せ】 板山小 校務主任:松久友道 電話 0569-27-5177

## ご家庭既存のWi-Fi ネットワークに接続する方法

★設定を行う前に

接続したいWi-Fi ルーターのネットワーク情報とパスワードをご確認ください。 ☞ご家庭のWi-Fi ネットワークのパスワードは、Wi-Fi ルーターの側面か上下面に表示されていることが多いです。(下図参考)

例1 「製品名]Wi-Fiルータ ネットワーフ XXX-XXXX パスワード 9999abcd 例2 「製品名]Wi-Fiルーター ネットワーフ XXX-XXXX 暗号化キー 9999abcd 例3 「製品名]Wi-Fiルーター SSID XXX-XXXX PSK-AES 9999abcd

※「ネットワーク情報」は「ネットワーク(SSID)」 や「SSID」と表記されている場合があります。

※「パスワード」は「暗号化キー」や「PSK-AES」と 表記されていることがあります。

★機器の設定

(1)iPad のホーム画面から「設定」→「Wi-Fi」を押し、下記のようにWi-FiをONにします。

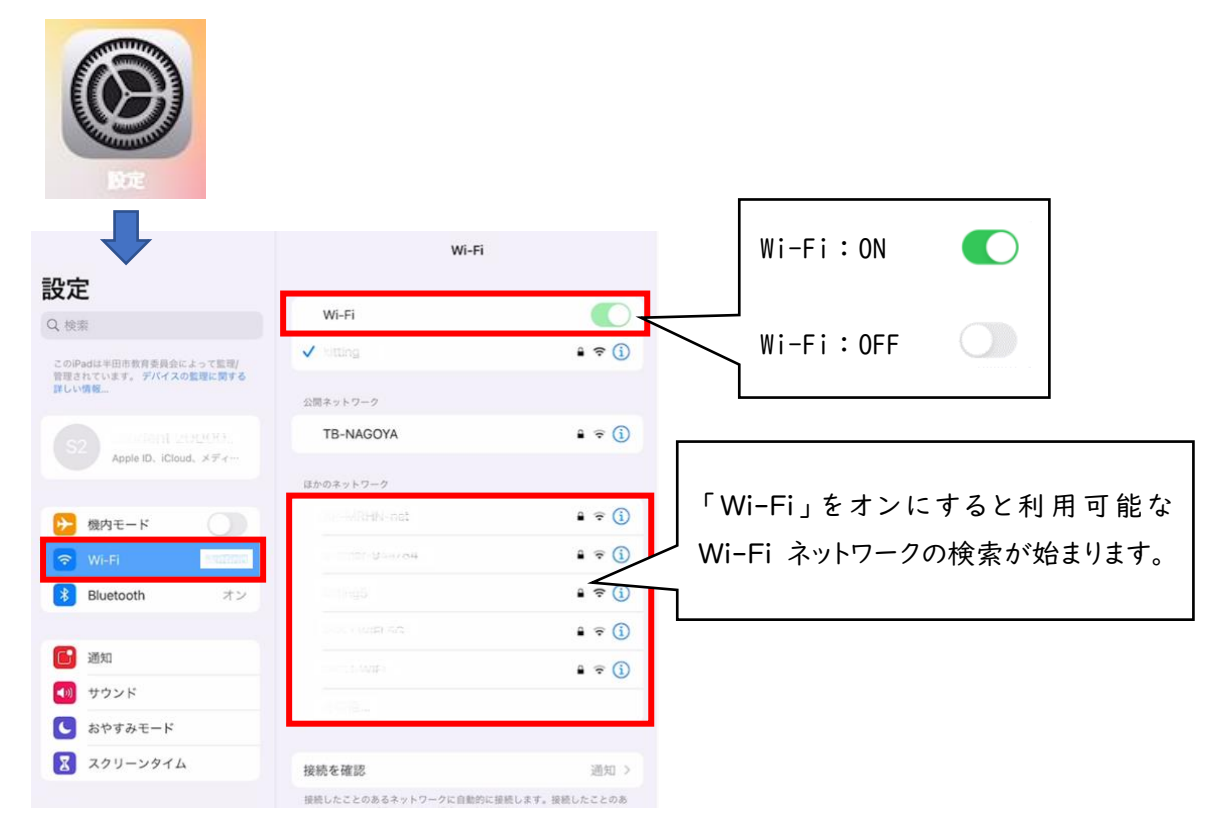

(2)検索されたネットワークの中から接続したい Wi-Fi ネットワークの名前をタップします。 ※ネットワークに接続する前に、ネットワークのパスワードの入力や、利用規約への同意を求 められる場合があります。パスワードが求められた場合は事前にご準備いただいたネットワ ークのパスワードをご入力ください。 (3) パスワードを入力します。

Wi-Fi ネットワークの名前をタップするとパスワード入力画面が出ます。 準備していただいた Wi-Fi ルーターのパスワードを入力したら、「接続」を押してください。

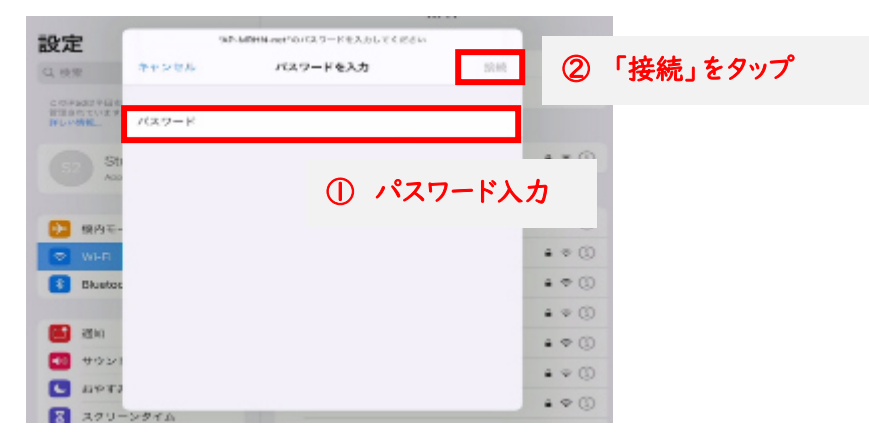

(4)ネットワークに接続すると、そのネットワークの横に青いチェックマークが表示されます。

|   | 88            | Wi-Fi               |        |
|---|---------------|---------------------|--------|
| M | Gmail         | Wi-Fi               |        |
| • | Google Earth  | √ guest             |        |
| å | Google Maps   |                     |        |
| 8 | Mavie         | kitting             | • = 0  |
| 7 | Jamboard      | 11000-10-0 X        |        |
| 7 | katakana      | AP-MID-IN-INST      | • = () |
|   | Keynote       | DB0F99DC0410-20     | • = ①  |
| 5 | Koori         | e-timer-94a784      | • • 0  |
| 0 | Lux           | elecom5g-94a784     | • • ①  |
| 2 | Meet          | @0470731aw-g        | • = ①  |
|   | Microsoft Pix | iowka5              | • • 0  |
| 0 | Numbers       | NACOVA_BACKUP © Mac | • • 0  |
| Ð | Office Lens   | -tota_              | • • ①  |
| Z | Pages         |                     |        |

(5) ディスプレイの上部隅に Wi-Fi 接続済みのアイコンが表示されたら設定完了です。

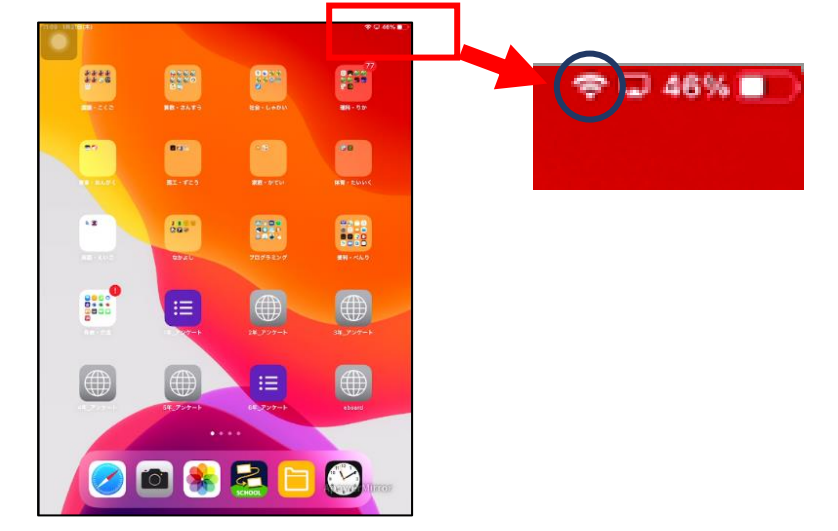

※インターネット接続をご家庭で行った場合、フィルタリング機能が働いて校内で利用する場合と同じよ うに有害なページは見られないようになっています。